## Практическая работа «Работа с формулами в программе MS Word»

## Задание 1. Варианты запуска редактора формул:

1) ВСТАВКА  $\rightarrow \Phi OPMУЛA(alt +=)$ 

## Задание 2. Работа с формулами:

• Формулу в редакторе формул можно создать с помощью выбора **шаблонов** и **символов** на панели инструментов и ввода чисел и переменных в **отведенные для них места** 

| 6 | A 9 0 7 Yapakkewe 10 - Microsoft Word |                                  |           |         |          |                |      |      |        |     |            | Работа с формулани |      |           |                   | . 5 )          |                    |                    |                                   |                |                   |                                       |                                       |               |                         |   |
|---|---------------------------------------|----------------------------------|-----------|---------|----------|----------------|------|------|--------|-----|------------|--------------------|------|-----------|-------------------|----------------|--------------------|--------------------|-----------------------------------|----------------|-------------------|---------------------------------------|---------------------------------------|---------------|-------------------------|---|
|   | Главная                               | Бставка                          | Pasnet    | tka cip | аницы    | 0              | ENVI | Pace | MARN   | 9   | еценза     | ироба              | eWê. | Bış       |                   | Констру        | ктор               |                    |                                   |                |                   |                                       |                                       |               |                         | - |
| П | Chipode<br>Chineir<br>de Césee        | есогонатыный<br>ный<br>ный текст | [+1] [×1] | 8 ≥     | = ;<br>7 | ≠   ^<br>≚   3 | X    | ÷    | ;<br>[ | α 4 | < <<br>√ 3 | « >                | >    |           | <u>Х</u><br>Дробе | е <sup>х</sup> | ¶√Х<br>Радика<br>г | J-X<br>n Unterpart | х<br>і=1<br>Крупный<br>оператор т | {()}<br>Croéra | sin0<br>operantes | <b>ä</b><br>Диакритические<br>знаки т | lim<br>n+co<br>Npegen w<br>norapwdw v | Д<br>Оператор | [10]<br>[01]<br>Матрица |   |
|   | Сервис                                |                                  | Civileova |         |          |                |      |      |        |     |            |                    |      | Структуры |                   |                |                    |                    |                                   |                |                   |                                       |                                       |               |                         |   |

• После создания формулы вернуться к работе с документом, можно щелкнув мышью за пределами окна формулы.

• Для редактирования уже существующей формулы необходимо установив на нее указатель, дважды нажать клавишу мыши.

## Задание 3. Задание для практической работы:

1.Введите формулы:

a) 
$$y = kx$$
  
 $\vec{0}$   $y = \frac{k}{x}$   
 $\vec{0}$   $y = \frac{k}{x}$   
 $\vec{0}$   $y = kx^{2}$   
 $\vec{1}$   $\vec{1}$   $\vec{1}$   
 $\vec{1}$   $\vec{1}$   $\vec{1}$   
 $\vec{1}$   $\vec{1}$   $\vec{1}$   
 $\vec{1}$   $\vec{1}$   $\vec{1}$   
 $\vec{1}$   $\vec{1}$   $\vec{1}$   
 $\vec{1}$   $\vec{1}$   $\vec{1}$   
 $\vec{1}$   $\vec{1}$   $\vec{1}$   
 $\vec{1}$   $\vec{1}$   $\vec{1}$   
 $\vec{1}$   $\vec{1}$   $\vec{1}$   
 $\vec{1}$   $\vec{1}$   $\vec{1}$   $\vec{1}$   
 $\vec{1}$   $\vec{1}$   $\vec{1}$   
 $\vec{1}$   $\vec{1}$   $\vec{1}$   $\vec{1}$   
 $\vec{1}$   $\vec{1}$   $\vec{1}$   $\vec{1}$   
 $\vec{1}$   $\vec{1}$   $\vec{1}$   $\vec{1}$   $\vec{1}$   
 $\vec{1}$   $\vec{1}$   $\vec{1}$   $\vec{1}$   $\vec{1}$   $\vec{1}$   
 $\vec{1}$   $\vec{1}$   $\vec{1}$ 

2. Скопируйте формулы *а*, *в*, *г*, *е* и отредактируйте их по следующему образцу:

a) 
$$y = kx + b$$
   
 b)  $y = \frac{kx^2}{2}$    
 c)  $\vec{F} = m\vec{g}$    
 e)  $\vec{S} = \vec{V_0}t$ 

3. Введите следующие выражения:

Задание 4. Введите формулы:

$$c_{i} = \int_{-1}^{1} \prod_{k=0}^{N} \frac{(t-t_{k})}{(t_{i}-t_{k})} dt,$$

$$R(x, \sqrt[n]{\frac{\alpha x + \beta}{\nu + \delta}})$$

$$\mathcal{O} = \sqrt{\frac{\lim_{x \to 0} (1+x^{-2})^{x^{2}}}{\int_{0}^{x} \frac{\sin t}{1+\cos^{2} t} dt}} \cdot \sum_{n=1}^{100} \frac{1}{n^{2}}$$

$$Y[k_{1}, k_{2}] = \sum_{j_{1}=0}^{n_{1}-1} \sum_{j_{2}=0}^{n_{2}-1} X[j_{1}, j_{2}] \cdot \mathbf{Q}^{-j_{1}k_{1}} \cdot \mathbf{Q}^{-j_{2}k_{2}}$$

$$R = \lim_{n \to \infty} \left| \frac{a_{n}}{a_{n+1}} \right| = \lim_{n \to \infty} \left| \frac{-\frac{(-1)^{n}}{(3(n+1)^{n})}}{\frac{(-1)^{n}}{(3(n+1)+1)^{n+1}}} \right| = \lim_{n \to \infty} \left| -\frac{(3n+4)^{n+1}}{(3n+1)^{n}} \right| =$$

$$f(x) = \frac{A_{0}}{2} + \sum_{n=1}^{\infty} A_{n} \cos\left(\frac{2n\pi x}{\nu} - \alpha_{n}\right)$$